## Как подключиться к вебинару в Microsoft Teams

## Запланированное собрание

В Microsoft Teams существует возможность организовывать онлайн-конференции до 250 человек. Собрания можно использовать для организации вебинаров, консультаций, практических занятий со студентами.

Если ваш преподаватель заранее запланировал собрание, оно отобразиться у вас в трех местах:

1. Во вкладке "Публикации" вашей команды Microsoft Teams

| 📒 Общий | Публикации | Файлы    | Записная кножка кла Задания Оценки PowerPoint Паке Blackboard Паке                                  |   |
|---------|------------|----------|----------------------------------------------------------------------------------------------------|---|
|         |            | 6        | Ледков Евгений Александрович Вчера (1234)<br>Вверху этого канала создана новая вкладка. Вот ссылка. |   |
|         |            |          | Детающая робототехника: перспективы для наставн                                                     |   |
|         |            |          | - Свернуть все<br>Астков Дмитрий Сергеевич 11:03<br>Ссладка на паботает                             |   |
|         |            |          | Ссылки не риостоят<br>Ледков Евгений Александрович 11:04<br>Ссылку удалил                           |   |
|         |            |          | Отестить                                                                                            |   |
|         |            | n n      | Тальзователь Тутыхин Никита Юрьевич сделал Детков Дмитрий Сергеевич владельцем команды.             |   |
|         |            | 1        | Детков Дмитрий Сергеевич 14:50<br>Вверху этого канала создана новая вкладка. Вот ссылка.            |   |
|         |            |          | Blackboard                                                                                          |   |
|         |            |          | <-∕ Ответить                                                                                        |   |
|         |            | <b>.</b> | Детков Дмитрий Сергеевич 1451<br>Вверху этого канала создана новая вкладка. Вот ссылка.             |   |
|         |            |          | Blackboard                                                                                          |   |
|         |            |          | ↔ Orsetwta                                                                                          |   |
|         |            | 6        | Ледков Евгений Александрович 18:04<br>Собрание для записи видеоинструкции                           |   |
|         |            | _        | тестовое собрание<br>четвери, 19 марта 2020 г. в 18-20                                              |   |
|         | /          |          | ÷                                                                                                   |   |
|         |            |          | ۹                                                                                                   |   |
|         |            |          |                                                                                                    | ⊳ |

2. Во вкладке "Календарь", который синхронизируется со всеми программами пакета Microsoft Office: Outlook, Planner

| <b>2</b><br>Действия     |         | Календарь                               |                                                        |                                                                               |                                       | Q4 Нача |
|--------------------------|---------|-----------------------------------------|--------------------------------------------------------|-------------------------------------------------------------------------------|---------------------------------------|---------|
| E.                       | (**) Ce | егодня $\langle$ $>$ Март 2020 г $\vee$ |                                                        |                                                                               |                                       |         |
| <b>ііі</b><br>Команды    | 1<br>   | 6                                       | 17<br>Вторник<br>D корпус                              | <b>18</b><br>Среда                                                            | 19<br>Четверг<br>D корпус             |         |
| Б<br>Задания             | 1400    |                                         | Тутыхин Никита Юрьевич                                 |                                                                               | Тутыхин Никита Юрьевич                | ø       |
| Календарь<br>С<br>Звонки | .5.0    |                                         | Тутыхин на парах<br>D корпус<br>Тутыхин Никита Юрьевич | Тутыхин на парах<br>D корпус                                                  | Тутыхин на парах<br>D корпус          |         |
| <br>Файлы<br>•           | 16:00   |                                         |                                                        | -                                                                             |                                       |         |
|                          | 17:00   |                                         |                                                        |                                                                               |                                       |         |
|                          | 18:00   |                                         |                                                        |                                                                               | О С Тестовое собран<br>Ледков Евгений | ие      |
|                          | 19:00   |                                         | o                                                      | Лекция 3 - Планирование содержания<br>ТезtRoomO2 Ледков Евгений Александоович |                                       |         |

3. На вашей корпоративной почте Outlook, куда придет обязательное уведомление со всей информацией о предстоящей встрече.

| Поиск в папке "из текущего почт<br>Все Непрочитанные                                                             | тового ящ 🔎 👻       | ✓ Принять ▼ ? Под вопросом ▼ X Отклонить ▼ № Предложить новое время ▼ № Календарь<br>Ср 18.03.2020 19:27                                                                                          |
|----------------------------------------------------------------------------------------------------|---------------------|----------------------------------------------------------------------------------------------------|
| HelpDesk<br>Ваше обращение SD30541<br>Уважаемый заявитель,                                                       | Чт 9:52             | Ледков Евгений Александрович от имени БХХХ-0Х.03.0Х ДИСЦИПЛИНА<br>Лекция 3 - Планирование содержания                                                                                              |
| Ледков Евгений Але<br>Fwd: Минобрнауки реком<br>Суважением, Ледков                                               | <u>0</u><br>Чт 7:28 | Обязательно         Ледков Евгений Александрович; БХХХ-0X.03.0X ДИСЦИПЛИНА           Время         18 марта 2020 г. 19:30-20:00, (28 марта 2020 г. 19:40-20:10)         Место TestRoom02          |
| <ul> <li>Среда</li> <li>БХХХ-ОХ.03.0Х ДИС</li> <li>Лекция 3 - Планирование</li> <li>Процесс инициации</li> </ul> | 4 55<br>Cp 19:27    | 19         Лекция 3 - Планирование содержания; TestRoom02; БХХХ-0Х.03.0Х ДИСЦИПЛИНА           20                                                                                                  |
| Валиев Ирек Альбе…<br>Лекция 3 - Планирование …<br>Я опаздываю, но уже в                                         | Cp 19:25            | 21                                                                                                    |
| Информационная р<br>Информационная рассыл<br>Уважаемые коллеги!                                                  | ►<br>Cp 19:11 🗙     | Процесс инициации проекта                                                                                                    |
| universitet@it.dvfu.ru<br>Сообщение по проекту: П<br>Добрый день.                                                | Cp 18:10            | Рисунок дает общее представление о процессе успешного запуска проекта. Начинается все с устава — это<br>необходимая составляющая любого хотя часто ею пренебрегают. Завершением процесса является |
| universitet@it.dvfu.ru<br>Сообщение по проекту: П<br>Добрый день.                                                | Cp                  | план управления проектом, по которому уже можно начинать работы.                                                                                                    |
|                                                                                                    |                     |                                                                                                    |

Нажав на название собрания, откроется детальная информация о собрании, которую написал преподаватель: Дата, продолжительность, информация о самой встрече.

| <b>р</b> 2<br>Действия   |     | Лекция 3 - Планирование содержания Чат Описание Заметки к собранию Доска                                                                                                    |
|--------------------------|-----|----------------------------------------------------------------------------------------------------|
| <mark>=</mark> 1<br>Чат  | < ( | )тветьте 🗸                                                                                                    |
| <b>ііі</b><br>Команды    | Ē   | 18 марта 2020 г. 19:30 — 20:00                                                                                                    |
| Вадания                  |     | БХХХ-0Х.03.0Х ДИСЦИПЛИНА > Общий                                                                                                    |
| E.                       | 0   | TestRoom02                                                                                                    |
| Календарь<br>С<br>Звонки | 'E  | Процесс инициации проекта                                                                                                    |
| <b>1</b><br>Файлы        |     | Рисунок дает общее представление о процессе успешного запуска проекта. Начинается все с устава — это необходимая составляющая любого хотя часто ею пренебрегают. Завершением процесса является |
| *                        |     | план управления проектом, по которому уже можно начинать работы.                                                                                                    |
|                          |     |                                                                                                    |
|                          |     | Join Microsoft Teams Meeting                                                                                                    |
|                          |     | Learn more about Teams   Meeting options                                                                                                    |

## Подключение к семинару

€ Ответить

Когда настанет время собрания, появится кнопка "Подключиться".

| Тестовое собрание |                                                                                            | 00:59 |  |
|-------------------|--------------------------------------------------------------------------------------------|-------|--|
| <br>€             | иисоединиться<br>Ледков Евгений Александрович 18:04<br>Собрание для записи видеоинструкции |       |  |
|                   | Тестовое собрание<br>четверг, 19 марта 2020 г. в 18:20                                     |       |  |
| ۲                 | Собрание Тестовое собрание началось.                                                       |       |  |

При этом пройдет настройка вашего видео- и аудио- сигналов. Когда все будет настроено, нажмите на кнопку "Присоединиться сейчас".

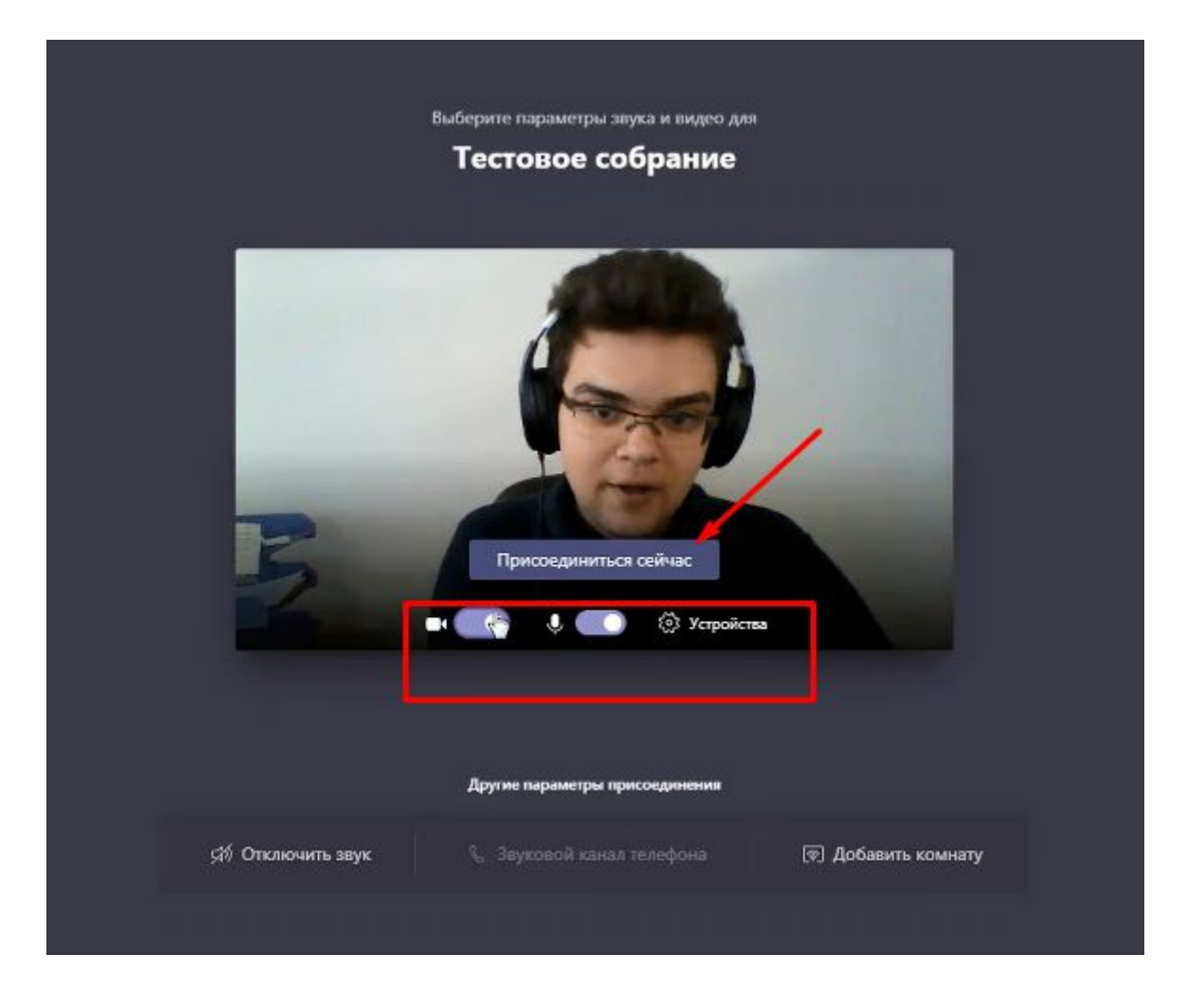

Во время собрания вы можете отключить свой микрофон и веб-камеру. При необходимости ваши устройства может отключить и преподаватель.

Нажав правую кнопку мыши на экране, вы сможете начать запись собрания. После нажатия этой кнопки будет записываться весь вебинар, пока из него не выйдут все участники, либо пока вы не остановите запись. Записывать собрание могут все его участники.

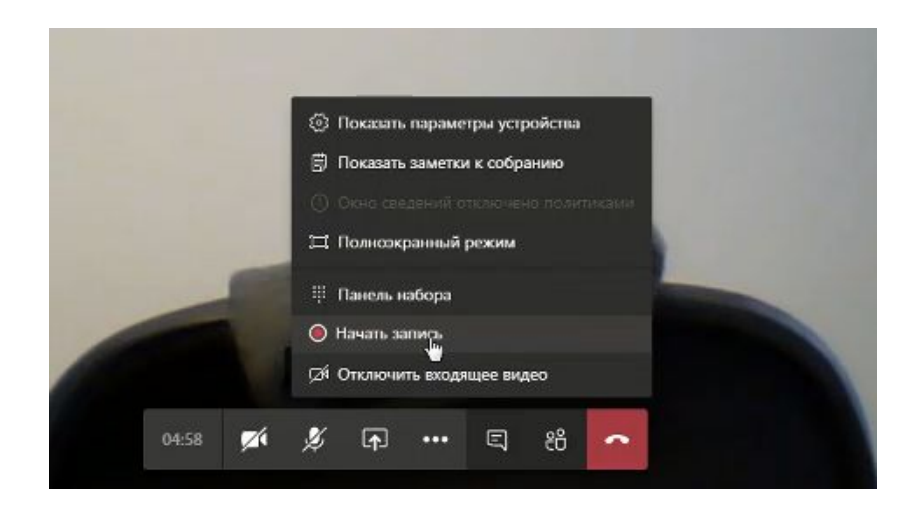

После собрания его запись будет доступна для просмотра всем участникам той Команды, где оно прошло. Запись можно будет переслать в другие команды, например, другой группе, если для них подобный вебинар не проводился.

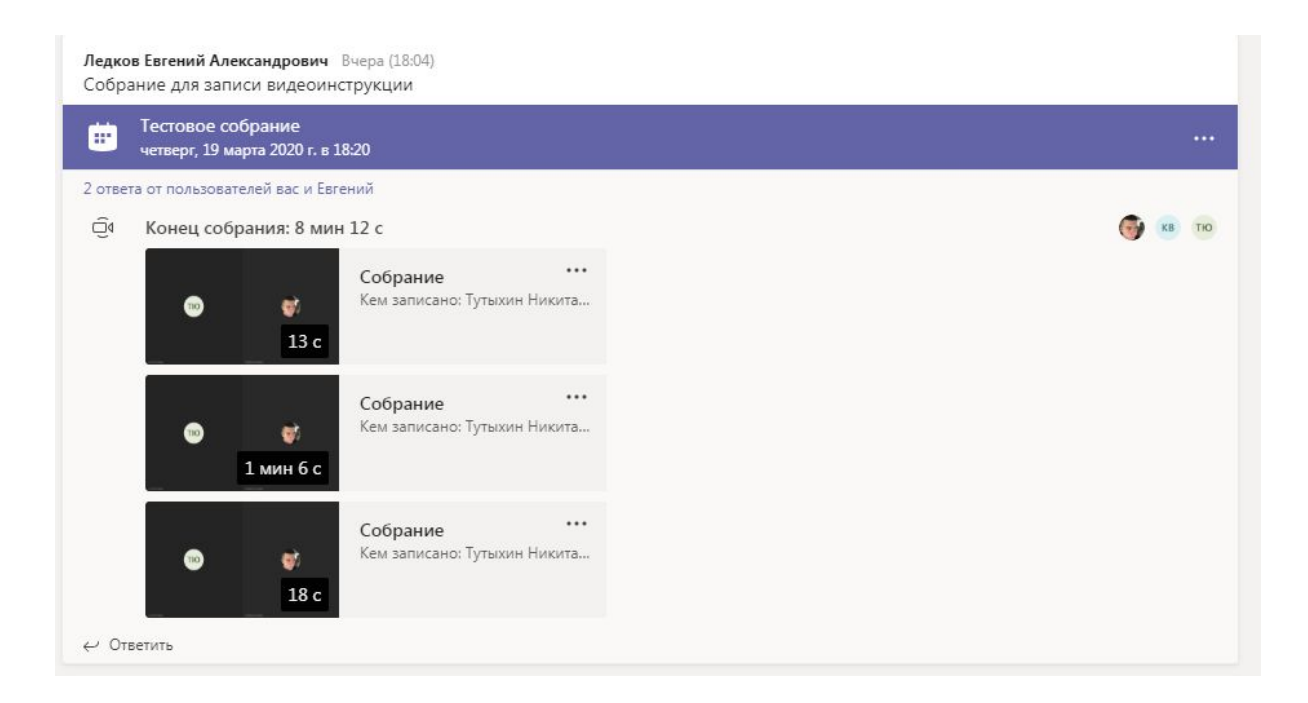

Также вам доступен текстовый чат, в котором вы можете задавать интересующие вас вопросы.

![](_page_4_Picture_3.jpeg)

У вас есть возможность поделиться экраном со всеми участниками онлайн-собрания. Нажмите кнопку "Поделиться" и выберете, какую программу вы хотите показать, например, Excel со статистическими расчетами.

![](_page_5_Figure_1.jpeg)

Также вы можете демонстрировать Доску. Доска – открытое окно, к которому есть доступ у всех участников собрания. На ней вы можете писать формулы, рисовать схемы и т.д.

![](_page_5_Figure_3.jpeg)

## Незапланированные собрания

Если собрание не было запланировано, вы не сможете увидеть его заранее в календаре или во вкладке "Публикации". Однако при создании собрания вам придет уведомление, и вы также можете к нему присоединиться.

Если вы не подключились к собранию, возможно преподаватель позвонит вам, чтобы вы присоединились.